## 新北政風處 X PaGamO「守護誠之堡」品德教育線上遊戲-登入操作說明

遊戲網址 QR CORE:

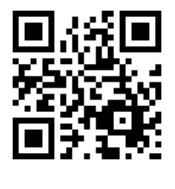

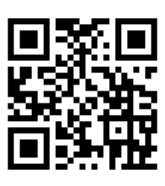

(國小版)

(國中版)

遊戲網址:https://is.gd/tJa2WW(國小版)、https://is.gd/TiNRAg(國中版)

操作說明如下:

1.使用手機掃描上面 QR CORE 或電腦輸入上面網址,進入 PaGamO 國小天地 或國中世界課程網頁。

2.於網頁內點選「我是學生-進入遊戲」。

<u>3.</u>如已有 PaGamO 帳號,請直接登入;如未有 PaGamO 帳號,請申請註冊。
<u>4.</u>登入遊戲後,點選左上方「任務書」,於世界任務項下,選擇「守護誠之堡-廉 潔之戰」,點選開始任務後,點選地圖上自己的領地點選「訓練」或點選自己的
領地旁的海域點選「攻擊」,即可開始回答問題進行遊戲。

5.本次「守護誠之堡-廉潔之戰」任務書,共計15題題目,全數回答正確完成任務,即可獲得「誠信勳章」,並可使用該勳章於草原地形(等級5)上建立「誠堡」
 地形。

<u>6.</u>遊戲活動共 6 回主線任務(分別始於 4/22、5/17、6/7、7/12、8/16、9/6). 歡迎學童上線學習完成任務。

備註:操作上疑問,可洽 PaGamO 王小姐詢問(電話: 02-33931663 分機 214)